OHIM, オンライン商標検索システム「TMview」の第2版をリリース

## 2012年2月4日

JETRO デュッセルドルフ事務所

欧州共同体商標意匠庁(OHIM)は, EUのオンライン商標検索システムである「TMview」の第2版(version 2)をリリースした。

TMview は、OHIM と EU 加盟国の知財庁の協力によって、2010 年 4 月にサービスの提供 が開始された。最終的な目標として、簡便に多言語かつ無料で利用可能な、OHIM を含む全 ての EU 加盟国の知財庁からの情報を網羅する一元的なデータベースの構築を目指してお り、第 2 版では新たに次のような機能の追加や改善が行われている。

- ・ユーザーフレンドリーのインターフェイス
- ・新たなサーチとフィルタリングの機能
- ・E-mail によるアラートシステム
- ・各庁のより多くの商標の閲覧

また,第2版のリリースと同時に,新たにリトアニア,ルーマニア,スウェーデンが TMview へ参加し,次の 17 庁から集められた約 660 万件の商標のデータが利用可能となった。ブルガリア,ベネルクス,チェコ,デンマーク,エストニア,スペイン,フランス,英国,イタリア,リトアニア,ポルトガル,ルーマニア,スウェーデン,スロバキア,スロベニア,OHIM, WIPO。

TMview 第2版の検索機能と利用方法の概要は次のとおり。

【簡易検索(Quick Search)】

- 1. 「TMview」(http://tmview.org/) ヘアクセス。
- 2. 確認したい用語を入力し「search」をクリック。
- 3. 検索した用語を含む商標の一覧表がリスト表示される。
- 4. 一覧表の「Trade mark name」をクリックすると、書誌事項を含む商標登録の詳細情報 が表示される。

【高度検索(Advanced Search)】

- 1. 「TMview」のトップページから「Advanced Search」をクリック。
- 2. 「商標庁」「商標名」「商標参照番号」「商標のステータス」「商標のタイプ(文字,図 形,その他)」「出願人名」「ニース分類」「ウィーン分類」「異議の可能性の有無」「出

願日」の各項目に必要情報を入力し、「search」をクリック。

- 3. 検索結果の一覧表がリスト表示される。
- 4. 一覧表の「Trade mark name」をクリックすると,書誌事項を含む商標登録の詳細情報 が表示される。

【アラートシステム (System of Alerts)】

1.  $\lceil TMview 
floor O 
hloor v v v d 
hloor 
hloor log in / Register 
floor b v v d 
hloor 
hloor log in 
hloor register 
floor b v v d 
hloor 
hloor register 
floor register 
floor register 
floor register 
floor register 
floor register 
floor register 
floor register 
floor register 
floor register 
floor register 
floor register 
floor register 
floor register 
floor register 
floor register 
floor register 
floor register 
floor register 
floor register 
floor register 
floor register 
floor register 
floor register 
floor register 
floor register 
floor register 
floor register 
floor register 
floor register 
floor register 
floor register 
floor register 
floor register 
floor register 
floor register 
floor register 
floor register 
floor register 
floor register 
floor register 
floor register 
floor register 
floor register 
floor register 
floor register 
floor register 
floor register 
floor register 
floor register 
floor register 
floor register 
floor register 
floor register 
floor register 
floor register 
floor register 
floor register 
floor register 
floor register 
floor register 
floor register 
floor register 
floor register 
floor register 
floor register 
floor register 
floor register 
floor register 
floor register 
floor register 
floor register 
floor register 
floor register 
floor register 
floor register 
floor register 
floor register 
floor register 
floor register 
floor register 
floor register 
floor register 
floor register 
floor register 
floor register 
floor register 
floor register 
floor register 
floor register 
floor register 
floor register 
floor register 
floor register 
floor register 
floor register 
floor register 
floor register 
floor register 
floor register 
floor register 
floor register 
floor register 
floor register 
floor register 
floor register 
floor register 
floor register 
floor register 
floor register 
floor register 
floor register 
floor register 
floor register 
floor register 
floor register 
floor reg 
floor register 
floor r reg 
floor$ 

- 2. 未登録の場合には、E-mail アドレスとパスワードを入力し、登録(Register)。
- 3. 上記 E-mail アドレスとパスワードでログイン (Log in)。
- 4. 簡易検索または高度検索によって、検索結果の一覧表をリスト表示。

5.アラートが必要な商標に対して、リストの一番左の欄をチェック。

6. 上のタブから「Create Alerts」をクリック。

7. アラートを受け取る E-mail のタイトル,期間,対象(名称変更,ステータス変更,異議 申立期間終了までの期間)を選択。

8. **[Validate alert configuration]**  $b \neq 0$  **y**  $\phi$  **o**.

9. 上のタブから「View Alerts」をクリックすると,登録したアラートサービスの一覧が確認 可能。

- OHIM のプレスリリースは,以下参照-

TMView version 2 now live

- 「TMview」は,以下参照-

**TMview** 

- 利用ガイドは、以下参照-

**Tutorials** 

(以上)